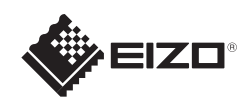

# FlexScan<sup>e</sup> S1703/S1903/S1923/S1933 Barevný monitor LCD

Instalační příručka

### Důležité upozornění

Prostudujte si pečlivě BEZPEČNOSTNÍ UPOZORNĚNÍ, tuto instalační příručku a uživatelskou příručku uloženou na disku CD-ROM a seznamte se s bezpečným a účinným způsobem použití.

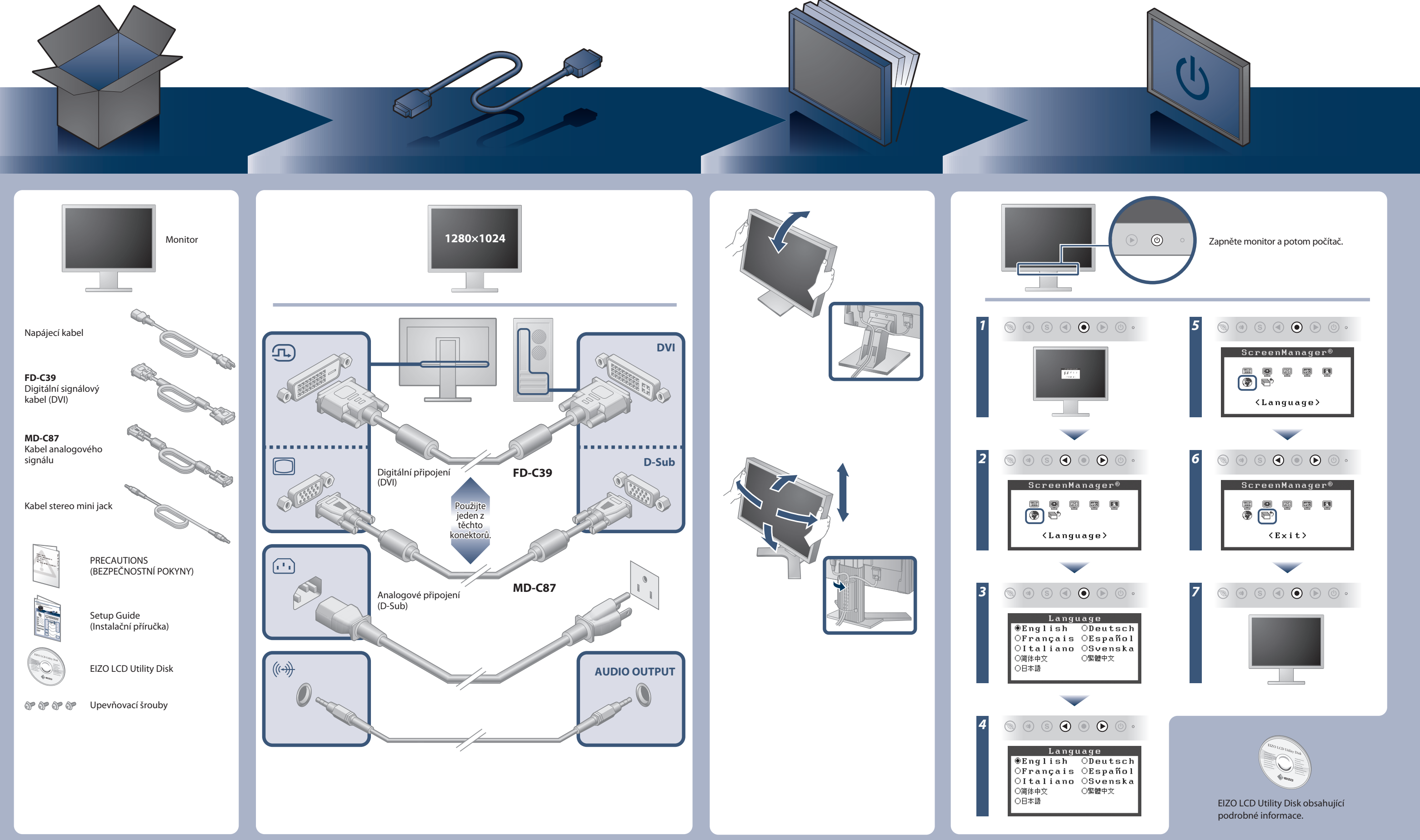

Copyright© 2012-2013 EIZO Corporation All rights reserved.

## Žádný obraz

Pokud se na monitoru neobjeví obraz ani poté, co jste se problém pokusili odstranit podle doporučených pokynů, kontaktujte místního zástupce značky EIZO.

| Problém                            |                                                                                                    | Možná příčina a řešení                                                                                                    |
|------------------------------------|----------------------------------------------------------------------------------------------------|----------------------------------------------------------------------------------------------------|
| Žádný obraz                        | Indikátor napájení nesvítí.                                                                                                    | <ul> <li>Zkontrolujte, zda je napájecí kabel správně připojen.</li> <li>Pokud problém trvá, vypněte monitor na několik minut a potom jej znovu zapněte.</li> </ul>                                                                                                    |
|                                    | Indikátor napájení svítí modře.                                                                                                    | <ul> <li>Nastavte každou uzpůsobitelnou hodnotu v položce [Brightness<br/>(Jas)], [Contrast (Kontrast)] nebo [Gain (Přírùstek)] na vyšší<br/>hodnotu.</li> </ul>                                                                                                    |
|                                    | Indikátor napájení svítí oranžově.                                                                                                    | <ul> <li>Přepněte vstupní signál tlačítkem (s).</li> <li>Posuňte myš nebo stiskněte libovolnou klávesu na klávesnici.</li> <li>Ověřte, zda je počítač zapnutý.</li> </ul>                                                                                                    |
| Zobrazí se<br>dialogové<br>okénko. | Tato zpráva se zobrazí, pokud není<br>k dispozici vstupní signál.<br>Príklad:<br>Digital<br>No Signal                                      | <ul> <li>Zpráva v levé části se může zobrazit, protože u některých počítačů nemusí být výstupní signál k dispozici ihned po zapnutí.</li> <li>Ověřte, zda je počítač zapnutý.</li> <li>Zkontrolujte, zda je signálový kabel správně připojen.</li> <li>Přepněte vstupní signál tlačítkem (S).</li> <li>Během příjmu signálu sync-on-green je nutné změnit nastavení [SoG] monitoru předem podle níže uvedeného postupu (analogový signál).</li> <li>(1) Vypněte monitor stisknutím tlačítka (a).</li> <li>(2) Zapněte monitor stisknutím tlačítka (a) a držením tlačítka (b) zároveň.</li> <li>(3) Zvolte <on> pomocí tlačítka (a) nebo tlačítka (a) a stiskněte tlačítko (a).</on></li> </ul> |
|                                    | Zpráva uvádí, že vstupní signál se nachází<br>mimo určený frekvenční rozsah. (Takový<br>kmitočet signálu je zobrazen červeně.)<br>Príklad: | <ul> <li>Ujistěte se, zda nastavení signálu počítače odpovídá rozlišení<br/>a nastavení vertikální frekvence monitoru.</li> <li>Restartujte počítač.</li> <li>Pomocí nástroje pro nastavení grafické karty vyberte správné<br/>nastavení obrazovky. Postupujte podle pokynů v příručce ke<br/>grafické kartě.</li> <li>fD : Bodový kmitočet (Zobrazuje se pouze při použití digitálního<br/>vstupního signálu)</li> <li>fH : Vodorovná frekvence</li> <li>fV : Vertikální frekvence</li> </ul>                                                                                                    |

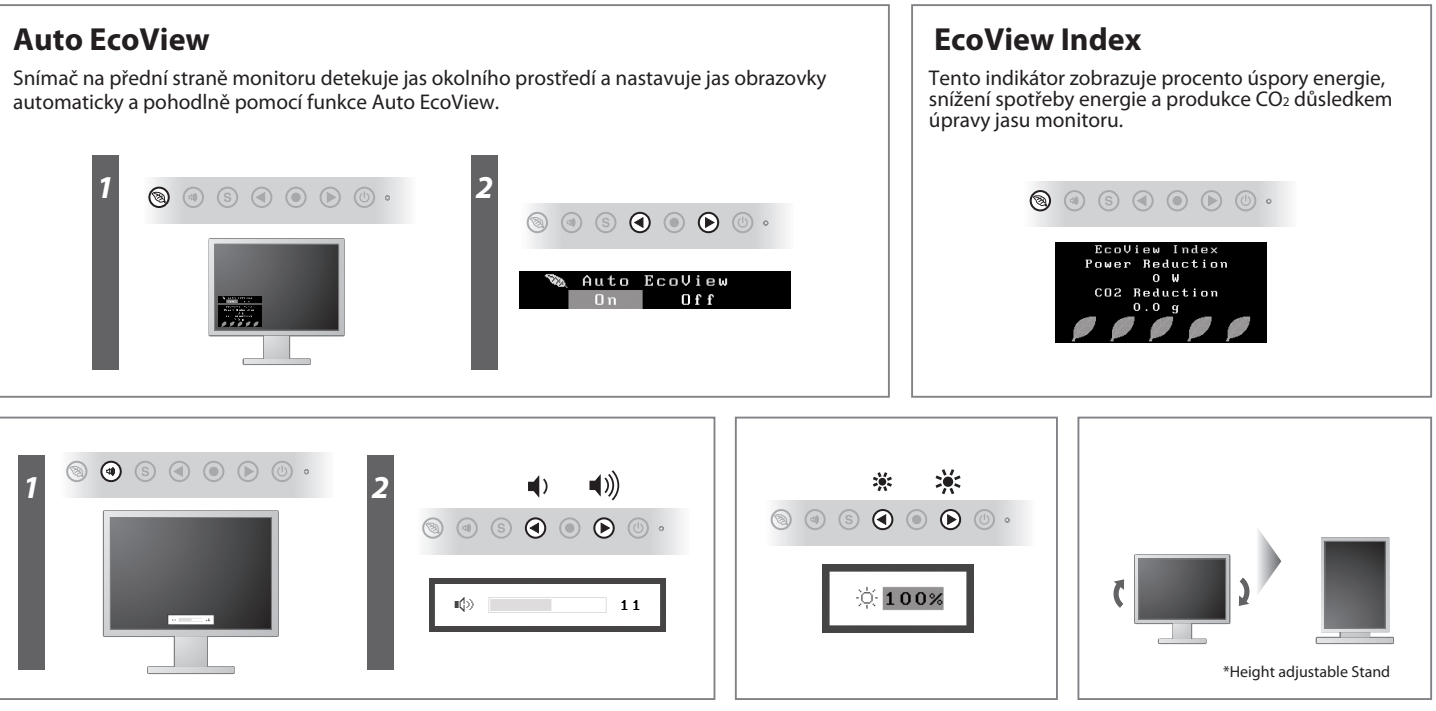